## <予約連絡用メールアドレス(携帯)と連絡方法の新規登録及び変更方法について>

| <i> []</i> 伊達市 3                                                                         | 立図書館                                                                                                    |                       | × 📑               |    |
|------------------------------------------------------------------------------------------|----------------------------------------------------------------------------------------------------|-----------------------|-------------------|----|
| ファイル(E)                                                                                  | 編集( <u>E</u> )                                                                                                    | 表示(⊻)                 | お気に入り( <u>A</u> ) | >> |
|                                                                                          | 伊達市                                                                                                    | 市立図書                  | 館                 |    |
| <ul> <li>簡単榜</li> <li>資料を</li> <li>分類力</li> <li>利用既</li> <li>お知ら</li> <li>図書館</li> </ul> | 探す<br>に<br>探す<br>に<br>探す<br>に<br>探す<br>に<br>探す<br>に<br>探す<br>に<br>深す<br>こ<br>い<br>な<br>で<br>し<br>い<br>な<br>で<br>し<br>い<br>な<br>で<br>し<br>い<br>な<br>で<br>し<br>い<br>な<br>で<br>し<br>い<br>な<br>で<br>し<br>い<br>な<br>で<br>し<br>い<br>た<br>深す<br>し<br>い<br>た<br>深す<br>し<br>い<br>た<br>深す<br>し<br>い<br>た<br>深す<br>し<br>い<br>た<br>深す<br>し<br>い<br>た<br>深す<br>し<br>い<br>た<br>深す<br>し<br>い<br>た<br>深す<br>し<br>い<br>た<br>深す<br>し<br>い<br>た<br>深す<br>し<br>い<br>た<br>深す<br>し<br>い<br>た<br>深す<br>し<br>い<br>た<br>深す<br>し<br>い<br>た<br>で<br>の<br>し<br>い<br>た<br>の<br>で<br>の<br>し<br>い<br>の<br>の<br>の<br>の<br>し<br>い<br>の<br>の<br>し<br>い<br>の<br>の<br>の<br>し<br>い<br>の<br>の<br>の<br>の<br>の<br>の<br>の<br>の<br>の<br>の<br>の<br>の<br>の | 検索<br><b>)</b><br>又—_ | 3                 |    |
|                                                                                          | E                                                                                                    | HOME                  |                   |    |
|                                                                                          |                                                                                                    |                       |                   |    |
|                                                                                          |                                                                                                    |                       |                   |    |
|                                                                                          |                                                                                                    |                       |                   |    |
|                                                                                          |                                                                                                    |                       | 🔍 100% 🔹          |    |

①伊達市立図書館の蔵書検索画面 OPAC の「利用照会」をクリックします。

②利用者番号とパスワードを入力してログインします。

| <i>誉</i> 伊達市立図書館                                |                                 | × 📑                          |              |  |
|-------------------------------------------------|---------------------------------|------------------------------|--------------|--|
| ファイル( <u>F</u> ) 編集( <u>E</u> )                 | 表示( <u>V</u> )                  | お気に入り( <u>A</u> )            | ୬−ル ≫        |  |
| 伊                                               | 達市立図                            | ]書館                          |              |  |
| ●利用番号<br>(利用カードの番<br>●パスワード<br>(半角苗数字記号         | 認証画で<br>                        | 面<br>数字です)<br>J Fio文字D       | 内)           |  |
| (**州菜(数字記)<br>※ 初期バスワー<br>に設定されてい<br>(例 1980年7月 | -F(は <u>生</u> 単<br>ます。<br>10日生ま | に10文子が<br>三月日(半角)<br>れ→19800 | 数学)<br>)710) |  |
|                                                 | 次に進む                            | 3                            |              |  |
| HOME                                            |                                 |                              |              |  |
|                                                 |                                 | <b>a</b> 1009                | % 🔻:         |  |

③メールアドレス「メールアドレス変更」をクリックします。

| <i> 伊</i> 達市式                | 立図書館                                          |                | ׼                 |                  |
|------------------------------|-----------------------------------------------|----------------|-------------------|------------------|
| ファイル(E)                      | 編集( <u>E</u> )                                | 表示(⊻)          | お気に入り( <u>A</u> ) | ୬−ル <sup>»</sup> |
|                              | 伊道                                            | 室市立図           | 書館                |                  |
|                              | 利用                                            | 肘情報×           | <u></u>           |                  |
| ●貸出中<br>●予約中<br>●バスワ<br>●バスワ | <u>一覧</u><br><u>一覧</u><br>保中一<br>ード変す<br>アドレス | <u>覧</u><br>変更 |                   |                  |
|                              |                                               | HOME           |                   |                  |
|                              |                                               |                |                   |                  |
|                              |                                               |                |                   |                  |
|                              |                                               |                |                   |                  |
|                              |                                               |                |                   |                  |
|                              |                                               |                | 🔍 1009            | 6 <b>•</b>       |

④新しくメールアドレスを登録する場合は「新メールアドレス」にメールアドレスを入力します。

既にメールアドレスが登録されている場合は「旧メールアドレス」に現在登録されている メールアドレスが表示されます。

「今後の連絡先はこのアドレスに変更する」をチェックすると「連絡方法」は「E-Mail」 になります。「今後の連絡先はこのアドレスに変更する」をチェックした場合、設定以降 に予約を行った資料がご用意できた際に、登録・変更されたメールアドレス宛に通知が 届くようになります。

|                                                                                                    |                                     |                 | ×          |
|----------------------------------------------------------------------------------------------------|-------------------------------------|-----------------|------------|
| (+) I contraction that the second second sec | s-saas.r 🔻 🔒                        | Ů 検索.           |            |
| <i>ễ</i> 伊達市立図書館                                                                                                    | × 📑                                 |                 |            |
| ファイル( <u>F</u> ) 編集( <u>E</u> ) 表示( <u>V</u> )                                                                                                    | お気に入り( <u>A</u> )                   | ツール( <u>T</u> ) | $\wedge >$ |
| 伊達市立                                                                                                    | 図書館                                 |                 |            |
| <mark>メールアド</mark><br>予約資料がご用意できた[<br>スを入力し                                                                                                    | <mark>レス変更</mark><br>際の連絡先<br>て下さい。 | メールア            | ドレ         |
| E-Mail<br>●旧メールアドレス                                                                                                    |                                     |                 |            |
| ●新メールアドレス                                                                                                    |                                     |                 |            |
| □今後の連絡先はこのア<br>(連絡方法は「E-Mail」に                                                                                                    | ドレスに変!<br>なります)                     | 更する             |            |
| 変更する                                                                                                    |                                     |                 |            |
| <u>利用情報</u><br><u>HON</u>                                                                                                    | <u>X_1 –</u><br><u>ME</u>           |                 |            |
|                                                                                                    |                                     | 🔍 100%          | •          |

⑤メールアドレスを入力して「**今後の連絡先はこのアドレスに変更する」をチェック**して 「変更する」をクリックします。

|                                 |                          |                                | —              |      |      | ×          |
|---------------------------------|--------------------------|--------------------------------|----------------|------|------|------------|
| (←) → 🖉 https                   | //www.lic                | s-saas.r                       | - 🔒            | ç    | 検索   |            |
| <i>径</i> 伊達市立図書館                |                          | × 📑                            |                |      |      |            |
| ファイル( <u>F</u> ) 編集( <u>E</u> ) | 表示( <u>V</u> )           | お気にス                           | ( <u>A</u> )   | ツー   | V(I) | $\wedge >$ |
| f                               | ₱達市₫                     | 2図書館                           | 官              |      |      |            |
|                                 | ールアド<br>意できた<br>を入力し     | <mark>レス変</mark><br>際の連<br>て下さ | 更<br>蔣格先<br>い。 | ;メー. | ルア   | ドレ         |
| E-Mail<br>●IBメールアドレ:            | ス                        |                                |                |      |      |            |
| ●新メールアドレ<br> 9999@docomoine.jp  | Z<br>•                   |                                |                |      |      |            |
| ☑今後の連絡先<br>(連絡方法は「E             | (まこの)<br>-Mail] (J       | Pドレス<br>こなりま                   | (こ変)<br>す)     | 更す   | 5    |            |
| 変更する                            |                          |                                |                |      |      |            |
| ₹                               | <u>川用情報</u><br><u>HO</u> | ₹x=⊐`<br>ME                    | =              |      |      |            |
|                                 |                          |                                |                | ۹ 10 | 0%   | •          |

- ⑥「メールアドレスの変更を受付ました。メールアドレス変更確認メールを確認してください。」と表示されます。まだメールアドレスの登録・変更は完了していません。 登録・変更したメールアドレスが正しい場合、登録・変更したメールアドレス宛に、 「E-MAIL 変更確認 URL 通知」が届きますのでメール本文内の URL をクリックしてメ ールアドレスの登録・変更を完了して下さい。
- ※メールが届かない場合はメールアドレスを誤って入力していないかご確認頂き再度メ ールアドレスの登録・変更を行ってください。正しく入力してもメールが届かない場合 は「迷惑メールフィルター」等の設定で「date-library@info-a.lics-saas.nexs-service.jp」 からのメールを受信できるように設定を行ってください。(「迷惑メールフィルター」等 の設定はご利用の電話会社にお問い合わせください)

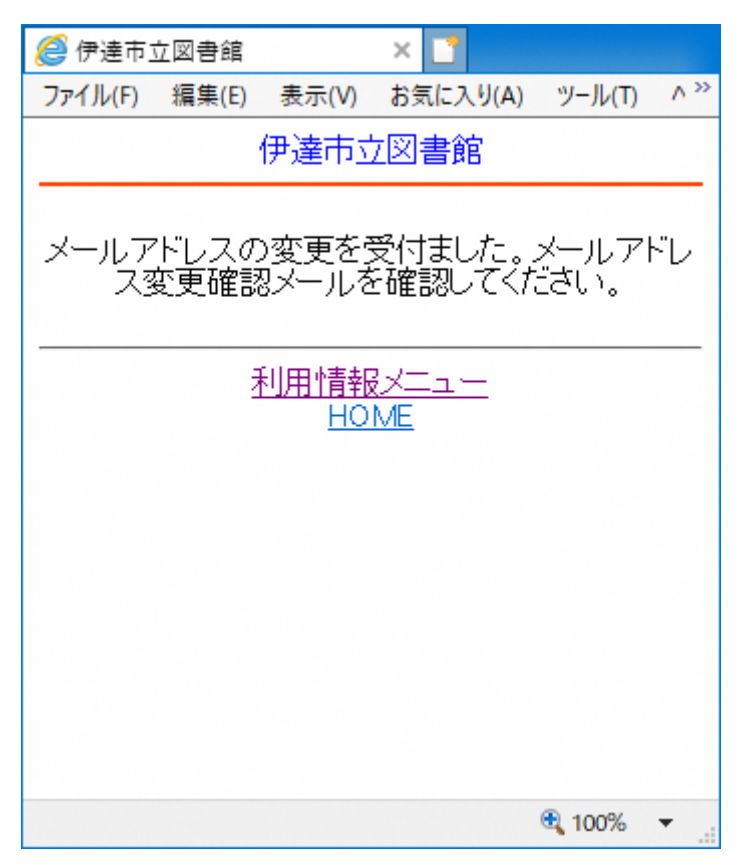

⑦メールアドレスの登録・変更を行うと「E-MAIL 変更確認 URL 通知」メールが届きます。

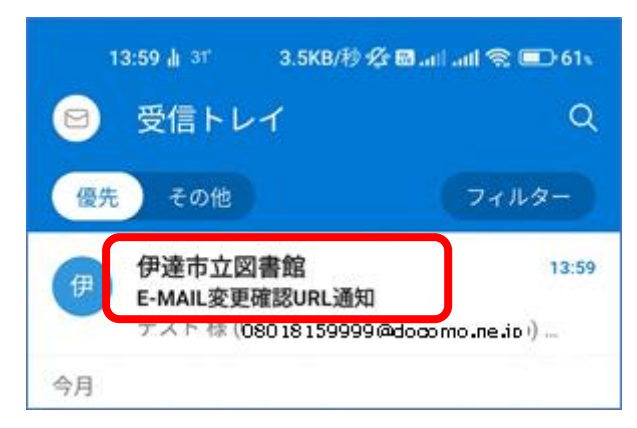

⑧赤枠の URL をクリックするとブラウザが起動されてメールアドレスの登録・変更が完了 します。

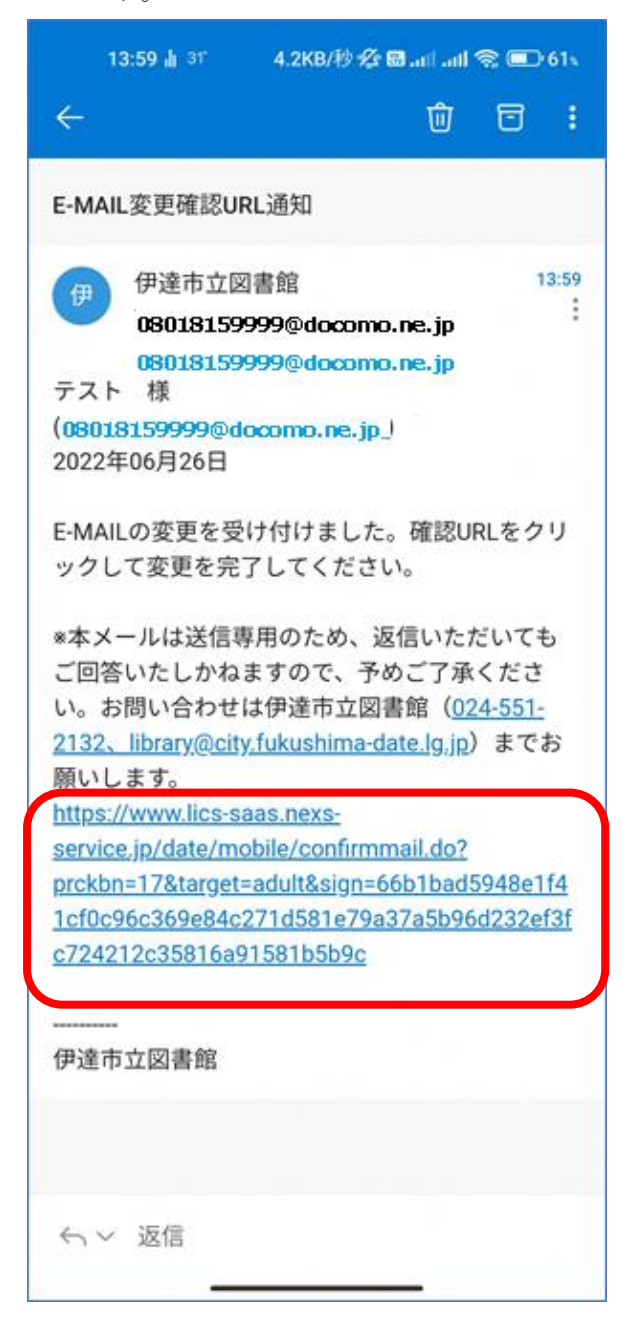

⑨ブラウザが起動されて「メールアドレスを変更しました。」と表示されたら、メールアドレスの登録・変更は完了です。

| 14:00 31° 山 7.1KB/秒 🖉 🗃 📶 📶 🧙 💷 61% |                 |   |  |  |  |
|-------------------------------------|-----------------|---|--|--|--|
| × ⊖ Web を                           | 検索              | C |  |  |  |
|                                     | 伊達市立図書館         |   |  |  |  |
|                                     | メールアドレスを変更しました。 |   |  |  |  |
|                                     | HOME            |   |  |  |  |
|                                     |                 |   |  |  |  |
|                                     |                 |   |  |  |  |
|                                     |                 |   |  |  |  |
|                                     |                 |   |  |  |  |

①「メールアドレス変更」画面を開くと登録されたメールアドレスが表示されます。
 登録されているメールアドレスを削除する場合は「削除する」をチェックして「変更する」
 をクリックします。メールアドレスを削除すると連絡方法は自動的に「電話」になります。

| 🩋 伊達市立図書館                                                              |                                    | × 📑                    |        |             |
|------------------------------------------------------------------------|------------------------------------|------------------------|--------|-------------|
| ファイル( <u>F</u> ) 編集( <u>E</u> )                                        | 表示(⊻)                              | お気に入り( <u>A</u> )      | ツール(I) | $\wedge >>$ |
|                                                                        | 伊達市立                               | 辺書館                    |        |             |
| ン<br>予約資料がご用<br>ス                                                      | <mark>(ールアト</mark><br>意できた<br>を入力し | レス変更<br>際の連絡先<br>て下さい。 | メールア   | ドレ          |
| E-Mail<br>●I日メールアドル<br>08018159999@doo<br>●新メールアドレ<br>159999@docomo.ne | ,고<br>como.ne.j<br>,고<br>:jp       | P                      |        |             |
| □削除する<br>(連絡方法は「                                                       | 電話」に                               | はります)                  |        |             |
| □ 今後の連絡#<br>(連絡方法は「                                                    | E(まこの)<br>E-Maill (3               | アドレスに変]<br>こなります)      | 更する    |             |
| 変更する                                                                   |                                    |                        |        |             |
| :                                                                      | 利用情報<br>HO                         | ₹X <u>—</u><br>ME      |        |             |
|                                                                        |                                    |                        | 🔍 100% | •           |